#### Landsvirkjun

# Landsvirkjun 2014 Verkefnastaða og framkvæmdir

Kynning á útboðsþingi SI 14.02.2014

Valur Knútsson

# Efni kynningar

› Síðustu ár

› Hvað er í gangi
› Verkefni í pípunum
› Hvað og hvenær
› Hvað þarf til?

Landsvirkjun

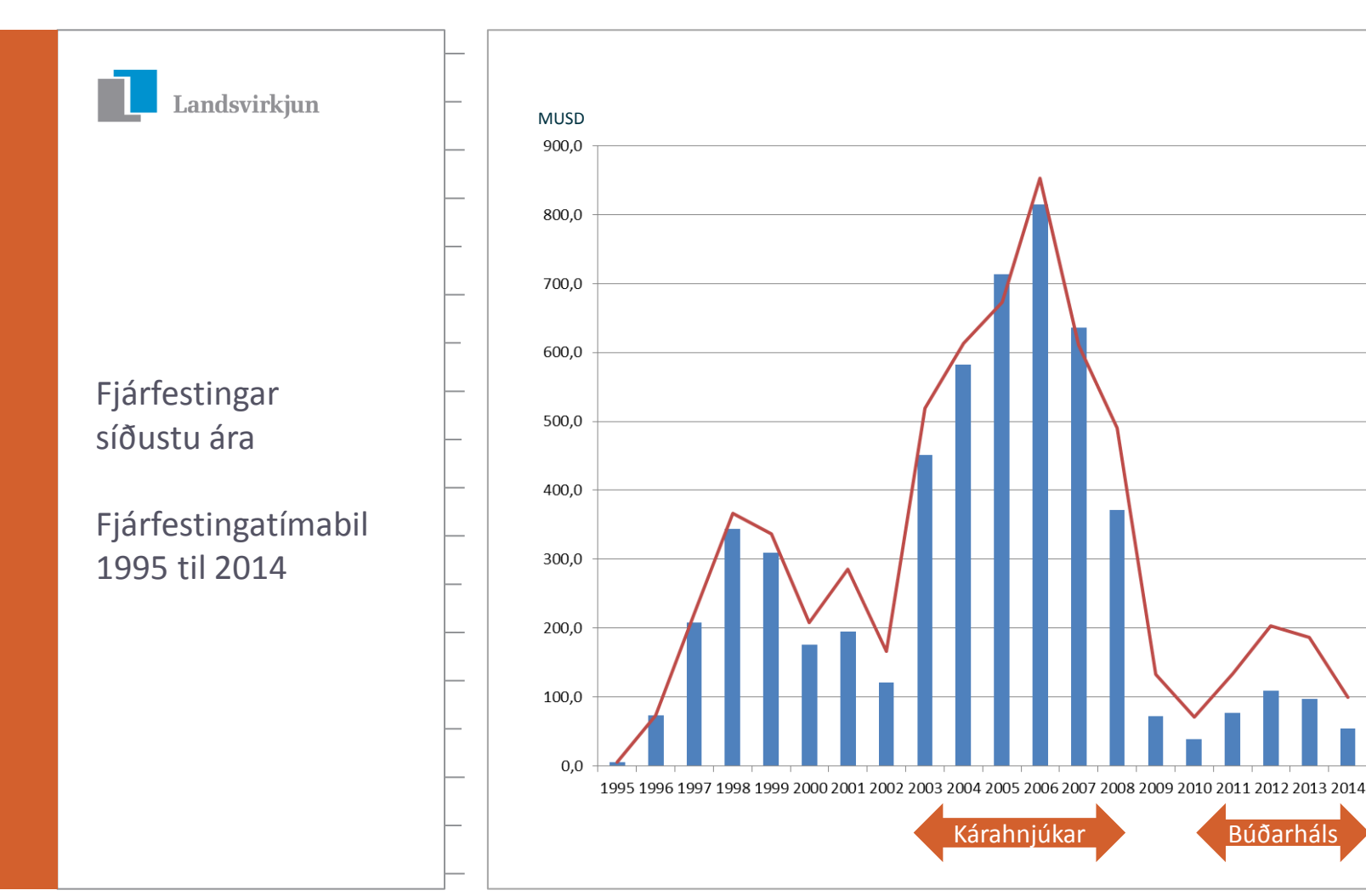

60.000

50.000

40.000

30.000

20.000

10.000

MUSD

-MISK

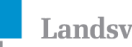

Landsvirkjun

## Verkefni í pípunum

Hvers má vænta?

Rammaáætlun II / III

Virkjanakostir Landsvirkjunar

| Orkunýtingar –<br>flokkur | Afl (MW) | Orkugeta GWh/ár | Staða              |
|---------------------------|----------|-----------------|--------------------|
| Þeistareykir              | 90 - 180 | 738 – 1.476     | Útboðshönnun lokið |
| Bjarnarflag               | 45       | 369             | Útboðshönnun lokið |
| Búrfell II                | 100      | 240             | Verkhönnun         |
| Hvammsvirkjun*            | 93       | 720             | Útboðshönnun (80%) |
| Krafla II                 | 45 - 135 | 369 - 1.107     | Verkhönnun         |
| Blönduveita               | 28       | 178             | Verkhönnun         |
| Biðflokkur                |          |                 |                    |
| Holtavirkjun              | 57       | 450             | Útboðshönnun (50%) |
| Urriðafoss-<br>virkjun    | 140      | 1.037           | Útboðshönnun (50%) |

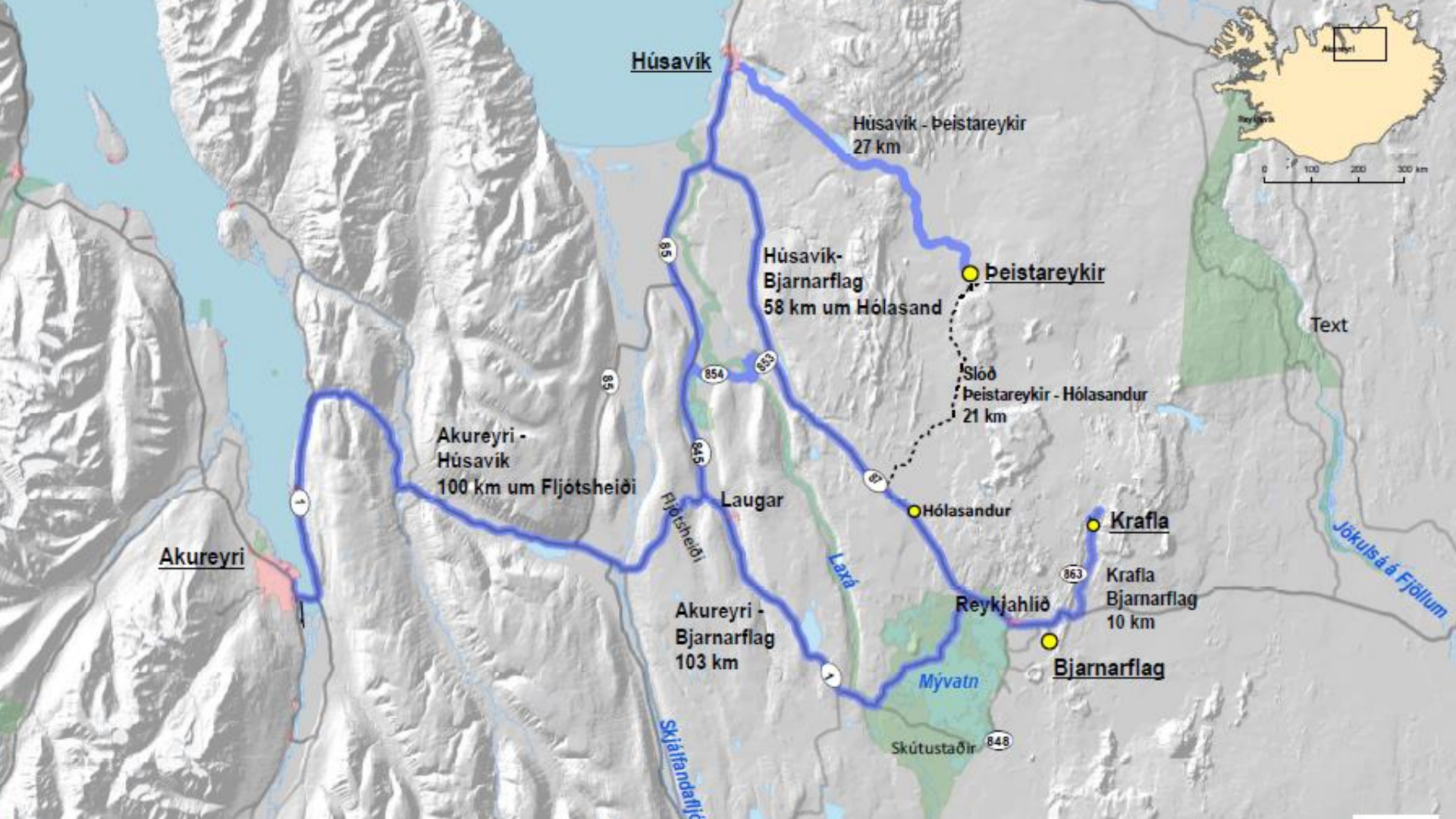

Þeistareykjavirkjun 90 MW

Borsvæði og gufuveita

Borsvæði og gufuveita

Aðveitulagnir

Borsvæði og gufuveita

Gufuskiljur

200

Niðurrennslis svæði

Stöðvarhús

-----

Tengivirki

Háspennulínur

Þeistareykjavegur Vatnsveita

Kæliturnar

TARK LANDSLAG MANNVIT VERKÍS

#### Landsvirkjun

Þeistareykjavirkjun

Helstu verksamningar og samningsform

### Helstu verksamningar:

- > Hönnun og ráðgjöf
- > Boranir IST30;2010 / FIDIC rauða bók
- > Gufuveitur IST 30;2012
- > Byggingar IST 30;2012
- > Vegir og landmótun IST 30;2012
- > Hverfill, rafali og kaldi endi FIDIC gula bók
- > Aflspennar World bank vörukaup
- > Stjórnkerfi FIDIC gula bók
- > Stöðvarveitur IST 30; 2012

## Innkaup / útboð

> Opin útboð (innan EES svæðis þar sem það á við)

# Þeistareykjavirkjun 90 MW

Gufuskiljur

Aðveitulagnir

Raka

skiljur

Vélasalir

Tengibygging

Spennar

Þjónustubygging og verkstæði

Gufulokahús og gufuhljóðdeyfir

Kæliturnar

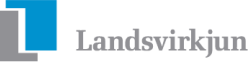

#### Þeistareykjavirkjun

### Mannaflaáætlun

- > Verktakar
- > Aðkeypt eftirlit
- Verkeftirlit
   Landsvirkjunar

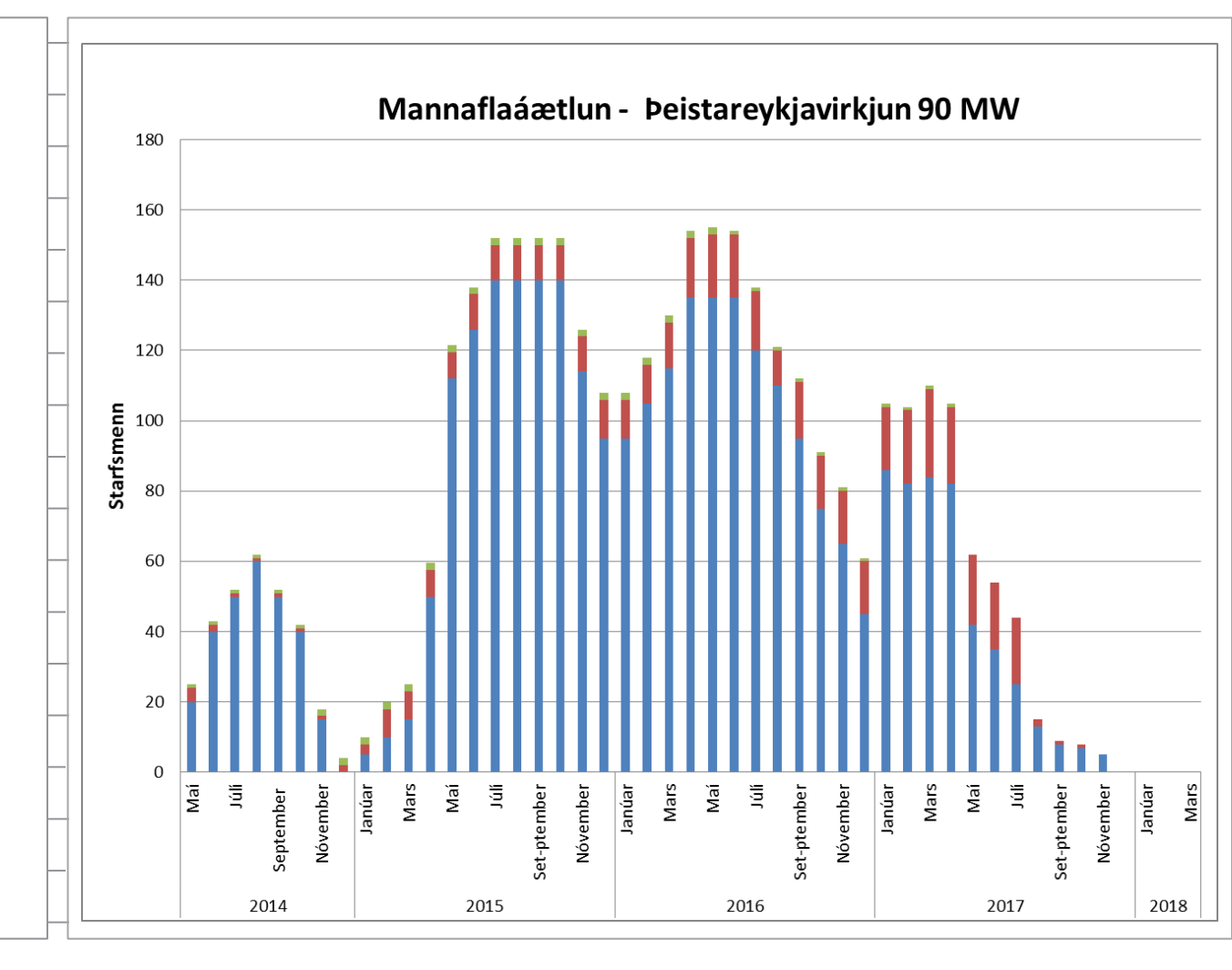

# Takk fyrir

Landsvirkjun

Kynning á útboðsþingi Sl 14.02.2014

Valur Knútsson